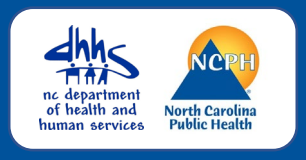

#### Logging in to NC EDSS

First time user's or returning user's, please follow the instructions listed below for logging into the North Carolina Electronic Disease Surveillance System.

We recommend using Firefox or Microsoft Chrome browsers.

## Main Login Screen

#### NC EDSS News

NC EDSS Production Environment

The NC EDSS System is operating normally. Note that ALL COVID-19 events and activites are now in the separate NC COVID instance. All COVID work must be done in the NC COVID site only.

The URL for the NC COVID instance is: https://nccovid.dph.ncdhhs.gov. NCEDSS may be unavailable between 10AM and 12 Noon on the 1st and 3rd Sundays of each month.

### **Login Screen**

Please be sure you are logging into the correct environment. It should state under on the left-hand side of the main login screen under

NC EDSS News NC EDSS Production Environment

We recommend that you bookmark the URL for the NCEDSS System

https://ncedss.dph.ncdhhs.gov

# **Login Steps**

| LOGIN                                                | Step One Initial login                                                                                                    |  |
|------------------------------------------------------|----------------------------------------------------------------------------------------------------|--|
| Username:<br>Password:                               | <ul> <li>Enter username you were provided in the Username field</li> <li>Enter the temporary password that you were</li> </ul>                                   |  |
| Application: Main 🗸                                  | given in the Password field                                                                                                    |  |
| Login                                                | The Application field remains as "Main"                                                                                                    |  |
| Reset password                                       | Click the Login button                                                                                                    |  |
| ,                                                    |                                                                                                    |  |
|                                                      | Step Two 2-Part Authentication                                                                                                    |  |
| LOGIN<br>Username: BBoop                             | <ul> <li>Enter the 6-digit code in the Passcode Field This<br/>passcode will be sent to your email within 30<br/>seconds after you click login above.</li> </ul> |  |
| Passcode:<br>Private<br>Remember me on this computer | *If you change your browser, change computers,<br>delete browser history or change your password, you<br>will be required to complete this step                  |  |
| Login Cancel                                         | <ul> <li>Be sure to Check the Private Computer:<br/>Remember me on this computer box</li> </ul>                                                                  |  |
|                                                      | Then, click the Login button                                                                                                    |  |

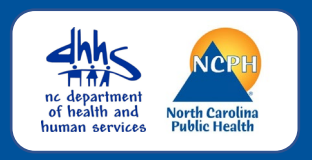

## Login in Steps

| LOGIN             |
|-------------------|
| Username: BBoop   |
| Current Password: |
| New Password:     |
| Confirm Password: |
| ОК                |
|                   |

#### Step 3 Create a New Password

- Enter the Temporary password that you were given in the Current Password field
- Enter a password that you create in the New Password field

Note: Passwords must have at least a minimum of 8 characters and no more than 28 characters, with at least one upper case letter, one lowercase letter, one number, and one special character(#!&\$)

- Enter the new password again in the Confirm Password field
- Click the OK button and the NC COVID Home Screen opens

### NC EDSS Home Screen

| North Carolina Electronic Disease Surveillance System 🛛 👫 🕐 Enter Case ID 🛛 Search 🤍 Wake Student24 🗸 |                                |                 |        |                                                                                                    |  |  |
|----------------------------------------------------------------------------------------------------|--------------------------------|-----------------|--------|----------------------------------------------------------------------------------------------------|--|--|
| ) Q 🗞                                                                                                 | ☑坐≺♥≯                          |                 |        |                                                                                                    |  |  |
| Workflows                                                                                             |                                |                 |        | Welcome To North Carolina Electronic Disease Surveillance System                                                                                                |  |  |
| Workflow Queue                                                                                        |                                |                 | Events | NCEDSS Links:                                                                                                    |  |  |
| 02. Outbreaks with concerns                                                                           |                                |                 | 6 (0)  | Communicable Disease Manual                                                                                                    |  |  |
| 02a, Hep B Perinatally Acquired Cases: All Open Events                                                |                                |                 | 1 (0)  | Update to LOINC Test Names: Changes to the Standard and LOINC Cross                                                                                             |  |  |
| 07. Inactive Outbreak Events (30 days) - Attention Requested                                          |                                |                 | 32 (0) | Reference                                                                                                    |  |  |
| Bacterial STDS Where Treatment is Incomplete                                                          |                                |                 | 36 (0) | NC EDSS framing and Documentation<br>North Carolina Immunization Registry<br>North Carolina State Laboratory of Public Health Clinical Lab Results<br>TB Manual |  |  |
| CD Events Submitted for Review and Approval (Bacterial<br>Diseases): 1. Original Assignment           |                                |                 | 3 (0)  |                                                                                                    |  |  |
|                                                                                                    | , ,                            |                 | More   | Help Desk                                                                                                    |  |  |
| Tasks                                                                                                 |                                |                 |        |                                                                                                    |  |  |
| Type Priority Name Diseas                                                                             |                                |                 | se     | Contact Us Email Us                                                                                                    |  |  |
| No tasks to dis                                                                                       | play                           |                 |        | 919-715-5548 (toll-free at 877-625-9259) NCEDSSHelpDesk@dhhs.nc.gov                                                                                             |  |  |
|                                                                                                    |                                |                 | More   |                                                                                                    |  |  |
| Recent Case                                                                                           | 25                             |                 |        |                                                                                                    |  |  |
| Event ID                                                                                              | Name                           | Disease         |        |                                                                                                    |  |  |
| 170002571                                                                                             | Wake County Love Club Inc 2023 | Gonorrhea (300) |        |                                                                                                    |  |  |
| 170002592                                                                                             | Nolan, Red                     | Gonorrhea (300) |        |                                                                                                    |  |  |
| 170002583                                                                                             | Duncan, Donut                  | Gonorrhea (300) |        |                                                                                                    |  |  |
| 170002587                                                                                             | Johnson, Jupiter               | Gonorrhea (300) |        |                                                                                                    |  |  |
| 170002588                                                                                             | Castille, Fruitsnacks          | Gonorrhea (300) |        |                                                                                                    |  |  |
|                                                                                                    |                                |                 | More   |                                                                                                    |  |  |